## CORRECT REJECTED ITEMS

## **CORRECT REJECTED ITEMS:**

| Receipts             | Reports         | Custom Report |  |  |  |
|----------------------|-----------------|---------------|--|--|--|
| Print Remit Checkoff |                 |               |  |  |  |
| Read                 | Read 277CA file |               |  |  |  |
| Import 835 File      |                 |               |  |  |  |
| Add Manual Payments  |                 |               |  |  |  |
| Corre                | ect Rejected    | Items         |  |  |  |
| Add/                 | Edit Adjust     | ments         |  |  |  |
| Void                 | A Claim         |               |  |  |  |
| Print                | Cash Repo       | rt            |  |  |  |
| Unpa                 | id Claim Re     | port          |  |  |  |
| Utilit               | y-Purge Rer     | mittance      |  |  |  |

Go to the Receipts tab and select Correct Rejected Items.

This will open up the Denials look up form, which separates out claims by error code. These are the HIPAA codes from the applied 835 (payment file).

**NOTE:** You must make sure all 835 files are applied to ensure any rejected claims (or claims that have had some activity, ie: partial pmt) appear in the Look up Form screen. If you *have not* applied your 835, rejected claims will not appear in Correct Rejected Items.

|         | # Claims | \$ Open   | From Date | to Date   |
|---------|----------|-----------|-----------|-----------|
| 10      | 1        | 79.2000   | 9/30/2019 | 9/30/2019 |
| 204N130 | 13       | 895.4400  | 5/18/2018 | 6/15/2018 |
| 29N59   | 5        | 309.9600  | 1/2/2018  | 1/26/2018 |
| 31N30   | 95       | 7981.5200 | 2/22/2018 | 6/10/2019 |
| 97      | 24       | 1650.0000 | 4/29/2019 | 5/31/2019 |
| 130     | 51       | 3550.7200 | 11/2/2018 | 11/8/2019 |
|         |          |           |           |           |
|         |          |           |           |           |
|         |          |           |           |           |

(If you choose the **Close all of this error code** button due to a claim that is unbillable, these will no longer show on your aging reports.)

Highlight an error code line and click on "Edit" and the following screen will appear.

| ۲ | 835 Error correction- Detail Selection |                 |                   |                  |           |           | x |
|---|----------------------------------------|-----------------|-------------------|------------------|-----------|-----------|---|
|   | For Error Code                         |                 | 10                |                  |           |           |   |
|   | Selec                                  | tas manyasyouwa | ant from the grid |                  |           |           |   |
|   | Name Key                               | Sort Name       | Proc Code         | Proc Code<br>Mod | From Date | To Date   | ] |
|   | 01453                                  | Smith, Jane     | H2014             | TF               | 9/30/2019 | 9/30/2019 |   |
|   |                                        |                 |                   |                  |           |           |   |
|   | Ed                                     | it              | Unbillable        |                  | Cancel    |           |   |

This is a listing of all claim lines which contain the error code you have chosen.

Select the individual you would like to make your correction or change to, click on "Edit" and correct each line that you wish to rebill.

The software will bring you to the following Claim Form.

| 🏟 Claim Form                 |                 |                  |                 |           |                   | _                                 |            |        |
|------------------------------|-----------------|------------------|-----------------|-----------|-------------------|-----------------------------------|------------|--------|
| NAME                         | _KEY: 7406      |                  | screen_         | nam:      | SMITH, JANE       |                                   |            |        |
|                              | prov_num:       | 1234567          | proc_num:       | 905138    | prior_auth:       |                                   |            | Cancel |
|                              |                 | Group            | Č lodivid       | und.      |                   |                                   |            |        |
| refp_na                      | me              |                  |                 | uai       |                   |                                   |            |        |
| (LAST/G                      | RP)             |                  | servp_n         | am (FIRS  | T): ]             |                                   | pacct_num: | 7406   |
| refp_                        | num:            |                  | ser             | vp_num (I | NPI#):            |                                   |            |        |
|                              |                 |                  | -               | _         |                   |                                   |            |        |
| ord                          | p_nam           |                  | ordp_           | num       |                   |                                   |            |        |
| med_nu                       | m:              | dob: 4/28/19     | 94 sex:         | F         | other_ins:        |                                   |            |        |
|                              |                 |                  |                 |           |                   |                                   |            |        |
| FRIM_DIAG.  F84.             | AUTISTICE       | JISORDER         |                 | 20110_0   |                   |                                   |            |        |
|                              | То              | delete a claim l | ine hit dele    | te kev v  | when in from date |                                   |            |        |
| From To                      | Proc            | Proc Code        | Proc            | 11-2-     |                   |                                   |            | 1      |
| Date Date 11/8/2019 11/8/201 | Code<br>9 H2014 | Mod              | Desc<br>OW NEED | 24        | 5 Billed          |                                   |            | _      |
|                              |                 |                  |                 |           | 70.00             |                                   |            | -      |
|                              |                 |                  |                 |           |                   |                                   |            |        |
|                              |                 |                  |                 |           |                   |                                   |            |        |
|                              |                 |                  |                 |           |                   |                                   |            |        |
|                              |                 |                  |                 |           |                   |                                   |            | -      |
|                              |                 |                  |                 |           |                   | E=electronic,<br>P=paper, H= hold | N          | Save   |
| 11                           |                 |                  |                 |           |                   |                                   |            |        |

All necessary corrections can be made on this screen. NOTE: You will only be able to alter the DOS, procedure code, units and diagnosis code.

Once your changes have been made, click Save. You can safely cancel out of this page. You will be able to print an edit report with your corrected claims. You can then run your submission file as normal.